## **Crucial Connections**

## **BOOKING FLIGHT INSTRUCTIONS**

- 1. Review the <u>Crucial Learning Travel & Expense Policy</u> before booking any travel.
- 2. Book your flight in Concur following the instructions below.
- 3. Submit your expense report in the same month you book your flight.
- 4. <u>Submit your flight details</u> no later than June 25.

## HOW TO BOOK A FLIGHT IN CONCUR

- 1. Login to <u>SAP Concur</u> using your Crucial Learning email address or Okta. If you need help accessing your account or resetting your password, contact ap@cruciallearning.com.
  - If you haven't already, set up your Concur account, click the top right "**Profile**" icon and select "Profile Settings". Update all the fields under the "Your Information" and "**Travel Settings**" sections.
- 2. Go to the "Trip Search" section of the homepage, enter your search criteria, then click "Search".
  - To: SLC Salt Lake City Airport
  - **Depart**: Flights should arrive no later than 4:00 p.m. on Tuesday, August 6, so that attendees can join the first official event of Crucial Connections, the Welcome Reception held at 6:00-8:00 p.m. at The Red Butte Gardens.
    - If you are required to attend pre-event meetings on Monday or Tuesday, please plan your flight to arrive accordingly. Pre-event meetings are scheduled for select members of the Sales, Product, Technology, and CX&O teams. Ask your manager if you have any questions about your team/department agenda.
  - **Return**: Flights should depart no earlier than 7:00 p.m. MDT on Thursday, August 8 after the concluding session, which ends at 4:00 p.m. at The Little America. If you cannot find a reasonable flight for Thursday, you are permitted to depart Friday, August 9.
- 3. Select "**View Fares**" of the flight you're interested in. If you cannot find an appropriate flight, change your search parameters in the left column.
- 4. Choose your flight by click on the "Fare Amount" of your selected flights.
- 5. You will be redirected to the "**Review and Reserve Flight**" page. Review your flight itinerary and traveler information. Click "**Reserve Flight and Continue**".
- 6. On the "**Travel Details**" page, scroll to the bottom and select "**Next**". Your ticket is not confirmed and can still be cancelled if you close out on this page.
- 7. On the "Finalize" page, you will see your complete travel itinerary. Edit the trip name and description and click "Confirm" to finalize your reservation.
- 8. Once the "**Trip Confirmed**" page appears, you are officially booked and you will receive a confirmation email from Travel@concursolutions.com.

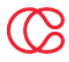